# HƯỚNG DẪN SỬ DỤNG HỆ THỐNG THÔNG TIN GIẢI QUYẾT THỦ TỤC HÀNH CHÍNH TỈNH ĐẮK LẮK (HỆ THỐNG IGATE)

# TÀI LIỆU HƯỚNG DẫN THANH TOÁN TRỰC TUYẾN

Đắk Lắk, 10/2024

### MỤC LỤC

Từ Viết Tắt

| Thuật ngữ | Giải nghĩa            |
|-----------|-----------------------|
| TTHC      | Thủ tục hành chính    |
| DVCQG     | Dịch vụ công Quốc gia |

# I. Thanh toán trực tuyến khi Công dân nộp hồ sơ trực tuyến

– Tổng quan: Hình thức thanh toán trực tuyến khi công dân nộp hồ sơ trực tuyến áp dụng cho các thủ tục hành chính có 1 mức phí hoặc có nhiều mức phí cố định mà công dân dễ dàng lựa chọn.

– Ưu điểm: Công dân vừa thực hiện nộp hồ sơ trực tuyến vừa thực hiện thanh toán trực tuyến trong 1 lần.

Nhược điểm: Cán bộ chưa kiểm tra được tính hợp lệ của hồ sơ. Phát sinh trường hợp hồ sơ không thể xử lý, cán bộ trả hồ sơ lại cho dân kèm theo hoàn tiền.
Quy trình hoàn tiền phức tạp, mất nhiều thời gian xử lý, đối soát.

# - Hướng dẫn sử dụng:

+ **Bước 1**: Công dân đăng nhập vào Hệ thống thông tin giải quyết TTHC của tỉnh tại địa chỉ: <u>https://dichvucong.daklak.gov.vn/</u>

| https://dichvucong.daklak.<br>ites here on the favorites bar. | ox.vn/?home=1<br>Janage favorites now                                                                                   |                       |  |  |
|---------------------------------------------------------------|----------------------------------------------------------------------------------------------------|-----------------------|--|--|
|                                                               | HỆ THÔNG THÔNG TIN GIẢI QUYẾT THỦ TỤC HÀNH CHÍNH<br>TÍNH ĐÁK LÁK<br>HÀNH CHÍNH PHỤC VỤ                                  | 🔒 Đăng nhập 🌡 Đăng ký |  |  |
|                                                               | 🗰 THỦ TỤC HÀNH CHÍNH DỊCH VỤ CÔNG TRỰC TUYỆN TRA CỨU HỒ SƠ PHẨN ÁNH KIẾN NGHỊ - ĐẾNH GIÁ THÔNG KẾ HỖ TRỢ -              |                       |  |  |
|                                                               | CƠ QUAN NGĂNH ĐỌC 👻 VÂN BÁN XIN LỖI                                                                                     |                       |  |  |
|                                                               | € Kênh hướng dẫn 🛛 Cơ G                                                                                                 | quan 🗸                |  |  |
|                                                               |                                                                                                    |                       |  |  |
|                                                               | Nhập từ khoá tìm kiểm Dịch vụ công trực tuyê                                                                            | ến                    |  |  |
| G-                                                            |                                                                                                    |                       |  |  |
|                                                               | Nộp hỏ sơ trực<br>tuyến     Tra cứu hỏ sơ     Thanh toán trực<br>tuyến     Thanh toán trực<br>tuyến     Thánh toán trực |                       |  |  |
|                                                               |                                                                                                    |                       |  |  |

+ **Bước 2:** Công dân sử dụng tài khoản định danh điện tử VNeID để đăng nhập vào hệ thống.

| ing nhập dành cho cá nhân hoặc tớ                                                | ố chức                                                                 |  |
|----------------------------------------------------------------------------------|------------------------------------------------------------------------|--|
|                                                                                  |                                                                        |  |
|                                                                                  |                                                                        |  |
| ĐĂNG NHẬP                                                                        | ĐĂNG NHẬP                                                              |  |
| Tài khoản cấp bởi Cống dịch vụ<br>công quốc gia dành cho Doanh<br>nghiên/Tổ chức | Tài Khoản Định danh điện tử<br>cấp bởi Bộ Công an dành cho<br>công dân |  |

+ **Bước 3:** Sau khi đăng nhập thành công vào hệ thống công dân thực hiện chọn menu "Dịch vụ công trực tuyến". Nhập từ khóa và cơ quan cần thực hiện để tìm kiếm thủ tục cần nộp.

| HỆ THỔNG THI<br>TÍNH ĐÁK LÁK<br>HÀNH CHÍNH PHỤC V                               | ÔNG TIN GIẢI QUYI<br>/ụ                 | ÊT THỦ TỤC H/                | ÀNH CHÍNH                    | Ş                             |                                  | Phan Quốc Hậ                           |
|---------------------------------------------------------------------------------|-----------------------------------------|------------------------------|------------------------------|-------------------------------|----------------------------------|----------------------------------------|
| THỦ TỤC HÀNH CHÍNH<br>CƠ QUAN NGÀNH DỌC -                                       | DỊCH VỤ CÔNG TRỰC TƯ<br>VĂN BẢN XIN LỖI | YÉN TRA CỨU H                | Ò SƠ PHĂN ÁNH KIÉN           | NGHĮ - ĐÁNH GIÁ               | THÓNG KÊ                         | hỗ trợ 🗸                               |
|                                                                                 |                                         |                              |                              |                               | 🛛 Kênh hướn                      | g dẫn Cơ quan <del>-</del>             |
| CƠ QUAN THỰ                                                                     | C HIỆN TÌ                               | m kiếm nâng cao              |                              |                               |                                  |                                        |
| ⊞ Bộ thủ tục hành chính cấ                                                      | p Tỉnh                                  | Từ khóa:                     | Xác nhận thông tin hộ tịch   |                               |                                  |                                        |
| ⊕- Bộ thủ tục hành chính cấp Huyện<br><br>∺- Bộ thủ tục hành chính cấp Xã<br>∺- | p Huyện<br>p Xã                         | Cơ quan:                     | UBND Thành phố Buôn M        | a Thuột                       |                                  | ~                                      |
|                                                                                 |                                         | Lĩnh vực:                    | Chọn lĩnh vực                |                               |                                  | ~                                      |
|                                                                                 | 1                                       | Mức độ DVC:                  | Chọn mức độ                  |                               |                                  | ~                                      |
|                                                                                 |                                         | Cấp thủ tục:                 | Cấp Xã/Phường/Thị trấn       |                               |                                  | ~                                      |
|                                                                                 | 1                                       | Đối tượng nộp:<br>Q Tìm kiếm | Tất cả<br>C Làm mới          |                               |                                  | ~                                      |
|                                                                                 | Tìm                                     | thấy <mark>1</mark> thủ tục  |                              |                               | Hiển th                          | i 15 ∨ dòng/trang                      |
|                                                                                 | ят                                      | т маттнс                     | Mức độ DVC                   | Tên thủ tục<br>hành chính     | Corquan v                        | linh<br>γψc                            |
|                                                                                 | 1                                       | 2.002516.000.00.0            | 0.H15 Trực tuyến một<br>phản | Xác nhận thông<br>tin hộ tịch | Cấp H<br>Xã/Phường/Thị t<br>trấn | tộ<br>Nộp hồ sσ<br>Ich<br>Xem chi tiết |

+ **Bước 4:** Công dân thực hiện tiếp các bước theo quy trình cho tới bước Lệ phí hồ sơ.

Công dân chọn mức lệ phí tương ứng, chọn hình thức thanh toán trực tuyến qua cổng DVC quốc gia. Đồng thời nhập thông tin tài khoản để được hoàn tiền trong trường hợp hồ sơ không thể xử lý (việc hoàn tiền sẽ phụ thuộc vào từng hồ sơ và do cán bộ thực hiện)

| Loại lệ phí                                                                                                    | Số lượng                                   | Mức lệ phí                        |     | Bắt buộc   | Mô tả                             |
|----------------------------------------------------------------------------------------------------|--------------------------------------------|-----------------------------------|-----|------------|-----------------------------------|
| Phí, lệ phí giải quyết TTHC                                                                                                    | 1                                          | 5.000 (Phí, Lệ phí giải quyết T1∨ | VNÐ | Có         |                                   |
| Tổng lệ phí                                                                                                    |                                            | 5,00                              | VNÐ |            | Thanh toán cho cơ quan giải quyết |
| Tổng lệ phí bắt buộc phải đóng trước                                                                                                    |                                            | 5,00                              | VNÐ |            | lệ phí buộc phải thanh toán trước |
| Thanh toán lệ phí cho cơ quan giải qu<br>Các khoản lệ phí thanh toán phải có giá trị và không<br>Phương thức thanh toán (*)<br>Thanh toán trực tuyển qua Cổng Dịch vụ công Qu                                                          | yết<br>J bao gồm các Kho<br>Ić 🗸           | ản lệ phibưu điện.                |     |            |                                   |
| Thanh toán lệ phí cho cơ quan giải qu<br>Các khoản lệ phí thanh toán phải có giá trị và không<br>Phương thức thanh toán (*)<br>Thanh toán trực tuyển qua Cổng Dịch vụ công Qu<br>Đăng ký thông tin hoàn tiền                           | yết<br>g bao gồm các kho<br>đ              | ần lệ phibưu điện.                |     |            |                                   |
| Thanh toán lệ phí cho cơ quan giải qu<br>Các khoản lệ phí thanh toán phải có giá trị và không<br>Phương thức thanh toán (*)<br>Thanh toán trực tuyển qua Cổng Dịch vụ công Qu<br>Đăng ký thông tin hoàn tiền<br>Số tài khoản ngân hàng | yết<br>j bao gồm các kho<br>K v<br>Tên chủ | án lệ phibưu điện.<br>tài Khoản   |     | Tên ngân l | iàng                              |

+ Bước 5: Công dân nhập mã xác nhận và nhấn nút "Thanh toán và nộp hồ so".

🖒 Thông tin khác Số bản Tên giấy tờ khác File đính kèm I Lệ phí thanh toán cho cơ quan giải quyết Đơn vị tính: VNĐ Loại lệ phí Số lượng Mức lệ phí Phí, lệ phí giải quyết TTHC 5.000 VNĐ 1 Tống công 5,000 VNĐ Mã xác nhân (\*) awrap qwyqb Đổi mã xác nhận khác Tôi xin chịu trách nhiệm trước pháp luật về lời khai trên 🗲 Quay lại

+ Bước 6: Hệ thống sẽ chuyển sang nền tảng thanh toán trực tuyến của cổng DVC Quốc gia. Công dân thực hiện chọn ngân hàng, ví điện tử tương ứng để thực hiên thanh toán.

Tùy thuộc vào ngân hàng, ví điện tử sẽ yêu cầu công dân quét mã QR hoặc đăng nhập tài khoản để thanh toán. Công dân tùy chọn ngân hàng, ví điện tử thuận tiện cho mình.

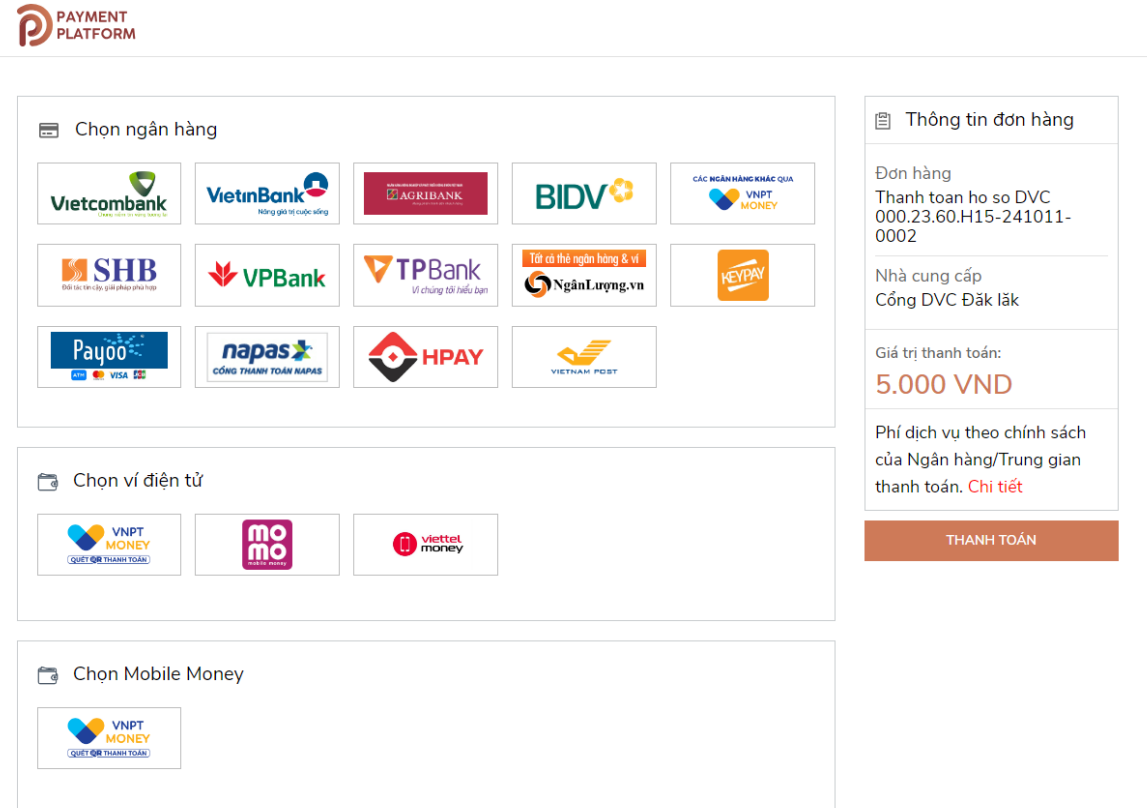

| 1 Chọn phương thức thanh toán | (3) Hoàn tất giao dịch                                    |
|-------------------------------|-----------------------------------------------------------|
| Miễn phí giao dịch QR         | Thông tin đơn hàng                                        |
|                               | DVCQG_DAKLAK                                              |
|                               | Phương thức thanh toán<br>Phí giao dịch Theo từng NH/TGTT |
|                               | Số tiền thanh toán 5.000 đ<br>Tiếp Tục                    |
| Phương thức thanh toán        | I Giao dịch kết thúc trong 9:50                           |

+ **Bước 7:** Sau khi thực hiện thanh toán thành công, hệ thống sẽ hiển thị thông báo nộp hồ sơ thành công kèm theo số hồ sơ.

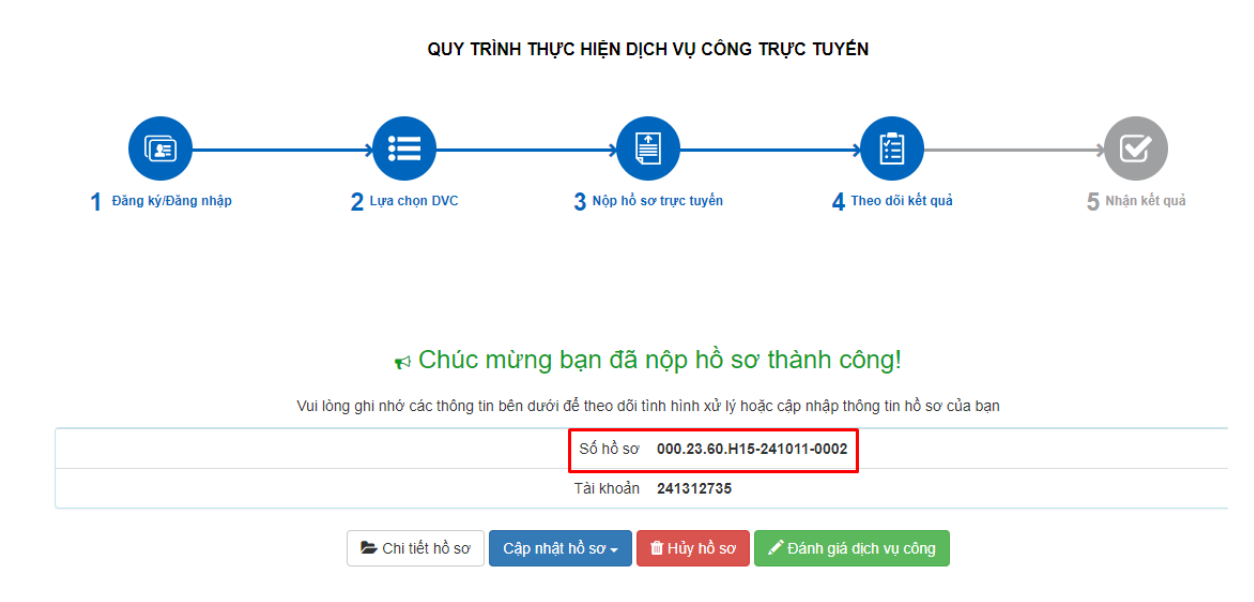

# II. Thanh Toán trực tuyến sau khi Cán Bộ tiếp mhận Hồ sơ

– Tổng quan: Hình thức thanh toán trực tuyến sau khi cán bộ tiếp nhận hồ sơ áp dụng được cho tất cả thủ tục có nghĩa vụ tài chính. Phù hợp cho các thủ tục có nhiều mức phí mà công dân khó xác định được mức phí tương ứng hoặc các thủ tục có mức phí không cố định, phụ thuộc vào từng hồ sơ.

# - Ưu điểm:

- Công dân thực hiện thanh toán trực tuyến sau khi cán bộ đã kiểm tra, tiếp nhận hồ sơ và xác định được mức phí cụ thể. Nên hạn chế được việc thanh toán nhầm mức phí hoặc phải hoàn tiền nếu hồ sơ không thể xử lý.
- Khi có thay đổi về mức phí, cán bộ chủ động xác định mức phí và cập nhật cho hồ sơ. Không phụ thuộc vào quản trị hệ thống cấu hình mức phí.

 Nhược điểm: Quy trình nộp hồ sơ và thanh toán được tách biệt. Công dân sẽ thực hiện thanh toán sau khi cán bộ kiểm tra, tiếp nhận hồ sơ.

# – Hướng dẫn sử dụng – (cho Công dân):

+ **Bước 1**: Công dân đăng nhập vào Hệ thống thông tin giải quyết TTHC của tỉnh tại địa chỉ: <u>https://dichvucong.daklak.gov.vn/</u>

| https://dichvucong.daklak.ge             | vvvr/?home=1                                                                                                    |
|------------------------------------------|----------------------------------------------------------------------------------------------------|
| r favorites here on the favorites bar. 📐 | lanage favorites now                                                                                                    |
|                                          | HỆ THÔNG THÔNG TIN GIẢI QUYẾT THỦ TỤC HÀNH CHÍNH<br>TÍNH ĐÁK LÁK<br>HÀNH CHÍNH PHỤC VỤ                                           |
|                                          | 🐐 THỦ TỤC HÀNH CHÍNH DỊCH VỤ CÔNG TRỰC TUYÊN TRA CỨU HỎ SƠ PHẢN ÁNH KIẾN NGHỊ + DÁNH GIÁ THÔNG KỀ HỖ TRỢ +                       |
|                                          | CƠ QUAN NGÀNH DỌC 🖌 VẪN BẢN XIN LỘI                                                                                              |
|                                          | ❷ Kênh hướng dẫn 🛛 Cơ quan 🗸                                                                                                    |
|                                          |                                                                                                    |
|                                          | Nhập từ khoả tìm kiểm năng cao q Dịch vụ công trực tuyển                                                                         |
|                                          | Nộp hỏ sơ trực   Image: Tra cứu hỏ sơ   Image: Tra cứu hỏ sơ   Image: Tra cứu hỏ sơ     tuyến   tuyến   thông khai sinh, khai từ |
|                                          |                                                                                                    |

+ **Bước 2:** Công dân sử dụng tài khoản định danh điện tử VNeID để đăng nhập vào hệ thống.

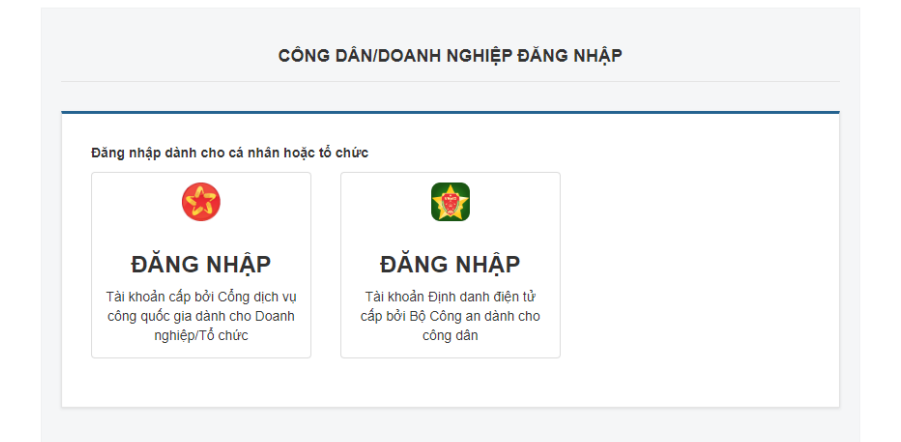

+ **Bước 3:** Sau khi đăng nhập thành công vào hệ thống công dân thực hiện chọn menu "Dịch vụ công trực tuyến". Nhập từ khóa và cơ quan cần thực hiện để tìm kiếm thủ tục cần nộp.

| HỆ THỔNG THÔNG TIN GIẢI (<br>TÌNH ĐÁK LÁK<br>HÀNH CHÍNH PHỤC VỤ | QUYÉT THỦ TỤC                   | HÀNH CHÍNH                        | and the second second se | ¢.                           | 😕 Phan Quố                         | c Hậu <del>-</del> |
|-----------------------------------------------------------------|---------------------------------|-----------------------------------|----------------------------------------------------------------------------------------------------|------------------------------|------------------------------------|--------------------|
| 🕷 THỦ TỤC HÀNH CHÍNH DỊCH VỤ CÔNG TR                            | ựC TUYÉN TRA CỨN                | J HỎ SƠ PHẢN ÁNH KIẾN             | NGHĮ <del>-</del> ĐÁNH (                                                                                                    | GIÁ THÔNG KẾ                 | Ê HỐ TRỢ <del>-</del>              |                    |
| CƠ QUAN NGÀNH DỌC                                               |                                 |                                   |                                                                                                    |                              |                                    |                    |
|                                                                 |                                 |                                   |                                                                                                    | 😯 Kênh h                     | ướng dẫn Cơ quan →                 |                    |
| CƠ QUAN THỰC HIỆN                                               | Tìm kiếm nâng cao               | )                                 |                                                                                                    |                              |                                    |                    |
| ⊕-Bộ thủ tục hành chính cấp Tỉnh                                | Từ khóa:                        | Đằng ký lại phương tiện tro       | ng trường hợp phươn                                                                                                    | g tiện thay đối tên          |                                    |                    |
| /                                                               | Cơ quan:                        | UBND Thành phố Buôn M             | a Thuột                                                                                                    |                              | ~                                  |                    |
| /                                                               | Lĩnh vực:                       | Chọn lĩnh vực                     |                                                                                                    |                              | ~                                  |                    |
|                                                                 | Mức độ DVC:                     | Chọn mức độ                       |                                                                                                    |                              | ~                                  |                    |
|                                                                 | Cấp thủ tục:                    | Cấp Xã/Phường/Thị trấn            |                                                                                                    |                              | ~                                  |                    |
|                                                                 | Đối tượng nộp:                  | Tất cả                            |                                                                                                    |                              | ~                                  |                    |
|                                                                 | <b>Q</b> Tìm kiếm               | C Làm mới                         |                                                                                                    |                              |                                    | ß                  |
|                                                                 | Tìm thấy <mark>1</mark> thủ tục |                                   |                                                                                                    | н                            | liển thị 15 ∨ dòng/trang           |                    |
|                                                                 | STT МА ТТНС                     | Mức độ DVC                        | Tên thủ tục<br>hành chính                                                                                                    | Cơ quan                      | Lĩnh<br>vực                        |                    |
|                                                                 | 1 2.001711.000.0                | 0.00.H15 Trực tuyến toàn<br>trình | Đăng ký lại<br>phương tiện<br>trong trường<br>hợp phương tiện                                                                                                    | Cấp<br>Xã/Phường/Thị<br>trấn | Đường Nộp hồ sơ<br>thủy<br>nội địa |                    |

+ **Bước 4:** Công dân thực hiện tiếp các bước theo quy trình cho tới bước Lệ phí hồ sơ.

Đối với các hồ sơ có mức phí **cố định** được hiển thị ngoài giao diện nộp hồ sơ, công dân chọn mức phí tương ứng với trường hợp nộp, chọn phương thức thanh toán tại bộ phận một cửa (sẽ thanh toán trực truyến sau khi cán bộ tiếp nhận nếu có nhu cầu)

| Loại lệ phí                                           | Số lượng                      | Mức lệ phí                        |     | Bắt buộc           | Mô tả                             |
|-------------------------------------------------------|-------------------------------|-----------------------------------|-----|--------------------|-----------------------------------|
| Phí, lệ phí giải quyết TTHC                           | 1                             | 5.000 (Phí, Lệ phí giải quyết T1∨ | VNÐ | Có                 |                                   |
| Tổng lệ phí                                           |                               | 5,000                             | VNÐ |                    | Thanh toán cho cơ quan giải quyết |
| Tổng lệ phí bắt buộc phải đóng trước                  |                               | 5,000                             | VNÐ |                    | lệ phí buộc phải thanh toán trước |
|                                                       |                               |                                   |     |                    |                                   |
| Dảng ký thông tin hoàn tiền                           | <b>7</b> 20 - 10 <sup>2</sup> | x x : 1.1 2                       |     | <b>T</b> în avîn 1 |                                   |
| Đăng ký thông tin hoàn tiền<br>Số tài khoản ngân hàng | Tên chủ                       | tài khoản                         |     | Tên ngân l         | ìàng                              |

Đối với các hồ sơ có mức phí **không cố định** hệ thống sẽ không hiển thị mức lệ phí (cán bộ sẽ tự cập nhật sau khi tiếp nhận)

+ Bước 5: Công dân nhập mã xác nhận và nhấn nút "Nộp hồ sơ".

| Thành phần hồ sơ          | 0                            |                      |               |  |
|---------------------------|------------------------------|----------------------|---------------|--|
| Đơn đề nghị đăng ký lại p | nhương tiện thủy nội địa the | o mẫu;               |               |  |
| Số bản                    | 1                            |                      |               |  |
| Tệp tin                   | Chung_thuc_t                 |                      |               |  |
| P Thông tin khác          |                              |                      |               |  |
| Ten glay to khac          |                              | So ban               | File dinh kem |  |
|                           |                              |                      |               |  |
| lã xác nhận (*)           |                              | libert               |               |  |
| ihxt                      |                              | Đổi mã vác phân khác |               |  |
|                           |                              | Dor ma xac mign knac |               |  |
| Tôi xin chịu trách nhiệm  | trước pháp luật về lời khai  | trên                 |               |  |
| Tôi xin chịu trách nhiệm  | trước pháp luật về lời khai  | trên                 |               |  |

+ **Bước 6:** Sau khi nộp hồ sơ thành công, hệ thống sẽ hiển thị thông báo kèm theo số hồ sơ.

| 🕫 Chúc mừng bạn đã nộp hồ sơ thành công!                                                                  |
|----------------------------------------------------------------------------------------------------|
| Vui lòng ghi nhớ các thông tin bên đưới để theo đõi tình hình xử lý hoặc cập nhập thông tin hồ sơ của bạn |
| Số hồ sơ 000.23.60.H15-241011-0006                                                                        |
| Tài khoản <b>241312735</b>                                                                                |
| Chi tiết hồ sơ   Cập nhật hỏ sơ â Hủy hỏ sơ   Sơ Sơ                                                       |

### - Hướng dẫn sử dụng - (cho Cán bộ):

+ **Bước 1**: Cán bộ đăng nhập vào hệ thống và tiếp nhận hồ sơ cho công dân như trước đây. Sau khi tiếp nhận xong hồ sơ, cán bộ kiểm tra phần "Phí, lệ phí hồ sơ".

Cán bộ kiểm tra mức phí cho hồ sơ, nếu mức phí **chưa phù hợp** cán bộ có thể tự điều chỉnh mức phí và nhấn nút "Cập nhật lệ phí hồ sơ".

| Số biên lai |                           |          |        |          |            |               |                              |
|-------------|---------------------------|----------|--------|----------|------------|---------------|------------------------------|
| #           | Tên lệ phí                | Lệ phí t | ιὐ tục | Số lượng | Thành tiên | Đã thanh toán | Bắt<br>buộc<br>thanh<br>toán |
| Phi         | i, lệ phí giải quyết TTHC | 5,000    | VND 1  | 5,000    | ) VNĐ      |               | •                            |

+ **Bước 2**: Sau khi cán bộ cập nhật xong mức phí cho hồ sơ, cán bộ thông báo cho công dân thực hiện thanh toán trực tuyến.

Lưu ý: Có thể áp dụng thanh toán trực tuyến cho cả hồ sơ tiếp nhận trực tiếp

# - Hướng dẫn thanh toán – (Cho công dân):

+ **Bước 1**: Công dân truy cập vào Hệ thống thông tin giải quyết thủ tục hành chính tỉnh theo đường dẫn: <u>https://dichvucong.daklak.gov.vn/</u>. Chọn menu "Thanh toán trực tuyến"

| HỆ THỔNG THI<br>TÍNH ĐÁK LÁK<br>HÀNH CHÍNH PHỤC N | ÔNG TIN GIẢI QUYẾT T<br>/ụ | HỦ TỤC HÀNH C   | SHÍNH                 | 👌 Đăng nhập   | 上 Đăng ký                    |
|---------------------------------------------------|----------------------------|-----------------|-----------------------|---------------|------------------------------|
| 🖶 THỦ TỤC HÀNH CHÍNH                              | DỊCH VỤ CÔNG TRỰC TUYẾN    | ΤRA CỨU HỎ SƠ   | THANH TOÁN TRỰC TUYẾN | PHẢN ÁNH KIẾN | NGHỊ <del>-</del> ĐÁNH GIÁ   |
| THỐNG KÊ HỖ TRỢ 🗸                                 | CƠ QUAN NGÀNH ĐỌC 🗕        | VĂN BẢN XIN LÕI |                       |               |                              |
|                                                   |                            |                 |                       | (             | 🤪 Kênh hướng dẫn 🛛 Cơ quan 🗸 |
|                                                   |                            |                 |                       |               |                              |
| Nhập từ khoá tìm kiếm                             |                            |                 | Tìm kiếm nâng cao     | ٩             | Dịch vụ công trực tuyến      |

# + Bước 2: Công dân nhập số hồ sơ cần thanh toán, sau đó chọn Tra cứu

| HỆ TH<br>TÍNH Đ<br>HÀNH C | H <mark>ÓNG TH</mark><br>DÁK LÁK<br>CHÍNH PHỤC N | ÔNG TIN GIẢI QUYẾT THỦ TỤC HÀNH<br>/V | CHÍNH                 | d Đăng nhập 🎩 Đăng ký           |
|---------------------------|--------------------------------------------------|---------------------------------------|-----------------------|---------------------------------|
| 🖀 THỦ TỤC HÀ              | ÀNH CHÍNH                                        | DỊCH VỤ CÔNG TRỰC TUYẾN TRA CỨU HỎ SƠ | THANH TOÁN TRỰC TUYẾN | PHĂN ÁNH KIÉN NGHỊ 🗸 🛛 ĐÁNH GIÁ |
| THÓNG KÊ I                | hố trợ 🗸                                         | CƠ QUAN NGÀNH ĐỌC 👻 VĂN BẢN XIN LÕI   |                       |                                 |
|                           |                                                  |                                       |                       | 😧 Kênh hướng dẫn 🛛 Cơ quan 🚽    |
|                           |                                                  |                                       |                       |                                 |
|                           |                                                  | Số hồ sơ:                             | i, lệ phí hồ sơ       | Tra cứu phí lễ nhi bề cơi       |
|                           |                                                  | 000.23.60.H15-241011-                 | JUU6                  |                                 |

+ **Bước 3**: Hệ thống hiển thị mức phí cần thanh toán. Công dân kiểm tra mức phí và nhấn nút "Thanh toán trực tuyến qua Cổng DVC Quốc gia"

| Chi tiết hồ sơ 000.23.60.H15-241           | 1011-0006            |             |          |     |                                                          |
|--------------------------------------------|----------------------|-------------|----------|-----|----------------------------------------------------------|
| Trực tuyến một phần 2.002516.000.00.00.H1  | ō - Xác nhận thông t | tin hộ tịch |          |     |                                                          |
| Số hồ sơ 000.23.60.H15-241011-0006         |                      |             |          |     |                                                          |
| 🖾 Lệ phí thanh toán cho cơ quan giải quyết | Đơn vị tính: VNĐ     |             |          |     |                                                          |
| Loại lệ phí                                | Số lượng             | Mức lệ phí  | VAT      |     |                                                          |
| Phí, lệ phí giải quyết TTHC                | 1                    | 5000        |          | VNÐ |                                                          |
| Tổng cộng                                  |                      |             | 5,000    | VNÐ | Tổng lệ pki phải thanh<br>toán cho cơ quan giải<br>quyết |
| Số tiền đã thanh toán                      |                      |             | <u>0</u> | VNĐ |                                                          |
| Số tiền còn lại                            |                      |             | 5,000    | VNÐ | Lệ phí còn lại                                           |
| Số tiền bắt buộc thanh toán                |                      |             | 5,000    | VNÐ | Lệ phí bắt buộc thanh<br>toán ngay                       |

🚍 Thanh toán lệ phí cho cơ quan giải quyết

Các khoản lệ phí thanh toán phải có giá trị và không bao gồm các khoản lệ phí bưu điện.

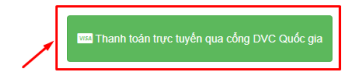

+ **Bước 4**: Hệ thống sẽ chuyển sang nền tảng thanh toán trực tuyến của cổng DVC Quốc gia. Công dân thực hiện chọn ngân hàng, ví điện tử tương ứng để thực hiện thanh toán.

Tùy thuộc vào ngân hàng, ví điện tử sẽ yêu cầu công dân quét mã QR hoặc đăng nhập tài khoản để thanh toán. Công dân tùy chọn ngân hàng, ví điện tử thuận tiện cho mình.

| Chọn ngân ł     | nàng                           |                     |                                                         |                                           | 🖺 Thông tin đơn hàng                                                                                   |
|-----------------|--------------------------------|---------------------|---------------------------------------------------------|-------------------------------------------|----------------------------------------------------------------------------------------------------|
|                 | VietinBank<br>Norgan Hocketage | CAGRIBANK           | BIDV 🕃<br>Tấr có thể ngên hàng 8 ví<br>🌀 Ngân Lượng, vn | CAC NEANHAINE KINGC QUA<br>WINET<br>WONEY | Đơn hàng<br>Thanh toan ho so DVC<br>000.23.60.H15-241011-<br>0006<br>Nhà cung cấp<br>Cổng DVC Đầu liệt |
| Payoo<br>visa 📾 | Соно тнанн томи нараз          | <b>HPAY</b>         | VIETNAM POSY                                            |                                           | Giá trị thanh toán:<br>5.000 VND                                                                       |
| Chọn ví điện    | tử                             |                     |                                                         |                                           | Phi dịch vụ theo chính sác<br>của Ngân hàng/Trung gia<br>thanh toán. Chi tiết                          |
|                 | mo                             | ti viettel<br>money |                                                         |                                           | THANH TOÁN                                                                                             |
| Chop Mobile     | Money                          |                     |                                                         |                                           |                                                                                                    |

| 1 Chọn phương thức thanh toán | (2) Nhập thông tin thanh toán | ③ Hoàr                                  | n tất giao dịch        |  |  |
|-------------------------------|-------------------------------|-----------------------------------------|------------------------|--|--|
| Miễn phí giao dịch QR         |                               | Thông tin đơn hàng                      |                        |  |  |
|                               | R                             | DVCQG_DAKLAK                            |                        |  |  |
|                               | l                             | Phương thức thath toán<br>Phí giao dịch | Theo từng NH/TGT       |  |  |
|                               |                               | Số tiền thanh toán                      | 5.000 (                |  |  |
|                               |                               |                                         | Тіё́р Тụс              |  |  |
| Tải mã QR                     |                               | Giao dịch kết                           | thúc trong <b>9:55</b> |  |  |
| Phương thức thanh toán        |                               |                                         |                        |  |  |

+ **Bước 5**: Sau khi thanh toán thành công, hệ thống chuyển về giao diện chi tiết hồ sơ, hoàn tất quá trình thanh toán